# **Exercise 2A – Validating Topology:**

- Install plugin Topology Checker. [Note: If is already installed, but you cannot find the button go to Plugins | Manage and Install Plugins and see if the box in front of the Topology Checker is checked.]
- 2. From folder Exercise 2 load shapefile murdock\_sample.shp
- 3. Change to transparent fill

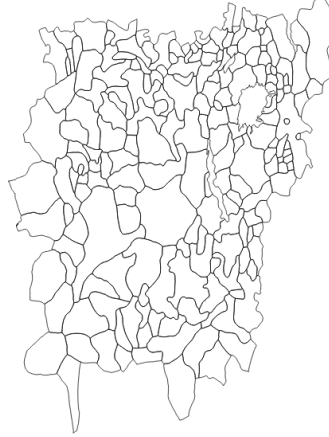

- 4. Click on Topology Checker 🎉
- 5. Click on Configure to set topology rules

|   |                          | d                 |             |              |          |        |
|---|--------------------------|-------------------|-------------|--------------|----------|--------|
|   |                          | \chi Topology Ru  | ile Setting | S            |          |        |
| u | rrent Rules              |                   |             |              |          |        |
| ١ | lo layer                 | ۵ 🤇               |             | ᅌ 🛛 No layer |          |        |
|   |                          |                   |             | _            |          |        |
|   |                          |                   | ÷           | Add Rule     | 📼 Delete | e Rule |
|   |                          |                   |             |              |          |        |
|   | Rule                     | Layer #1          | Layer #2    | Tolerance    |          |        |
| 1 | must not have duplicates | murdock_ea_2010_3 | No layer    | No tolerance |          |        |
|   |                          | I                 | 1           |              |          |        |
|   |                          |                   |             |              |          |        |
|   |                          |                   |             |              |          |        |
|   |                          |                   |             |              |          |        |
|   |                          |                   |             |              |          |        |
|   |                          |                   |             |              |          |        |
|   |                          |                   |             |              |          |        |
|   |                          |                   |             |              |          |        |
|   |                          |                   |             |              |          |        |
|   | Help                     |                   |             | C            | ancel    | OK     |

7. Click OK and then click "validate All"

8. No errors.

- 9. Click on Configure
   10. Select rule 1 and "Delete Rule"
- 11. Add new rule "must not have gaps" 12. Click OK and then click "validate all"
- 13. Errors

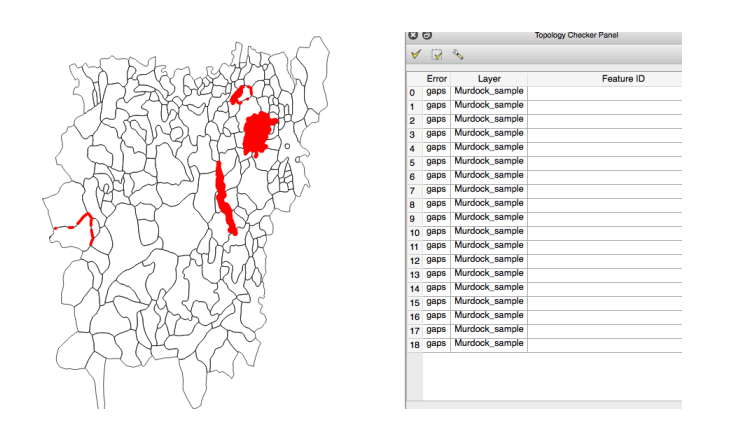

14. Some Gaps are fine

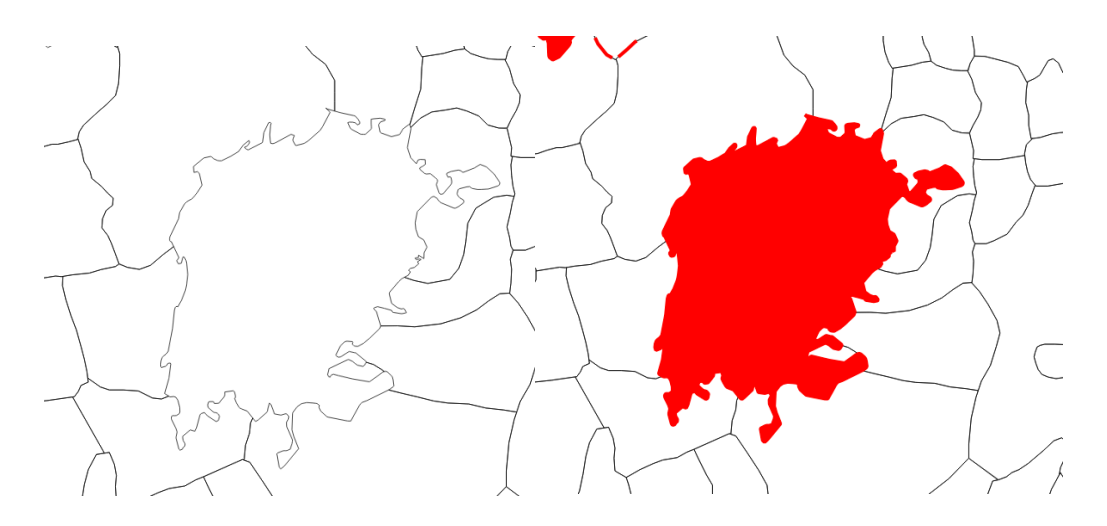

... others are not

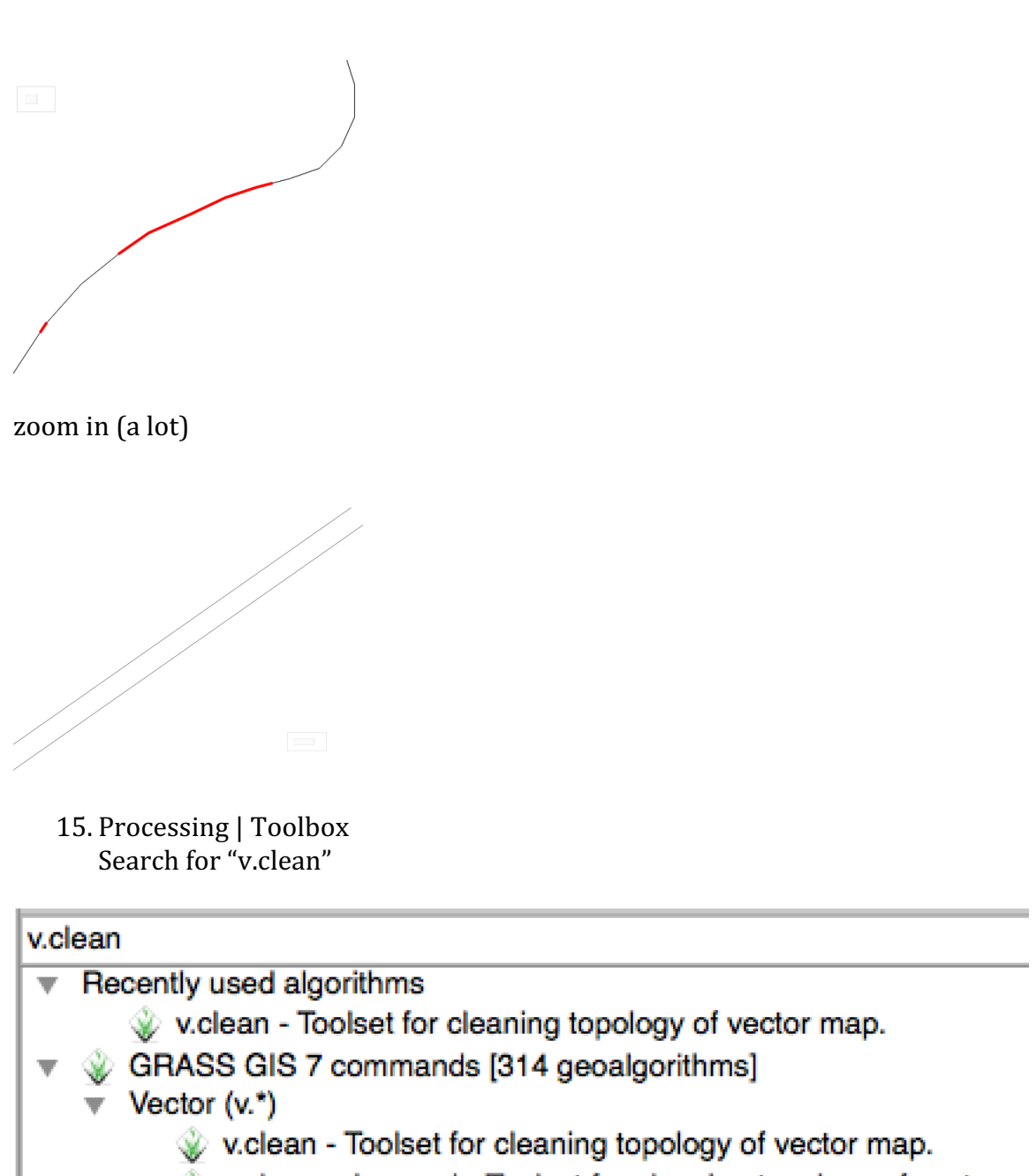

v.clean.advanced - Toolset for cleaning topology of vector ...

16. Set v.in.ogr tolerance to 0.1

|                                        | 🕺 v.clean - Toolset for cleaning topology of vect | or map.              |
|----------------------------------------|---------------------------------------------------|----------------------|
|                                        | Parameters Log Help                               | Run as batch process |
| Layer to clean                         |                                                   |                      |
| Murdock_sample [EPS                    | G:54010]                                          |                      |
| Cleaning tool                          |                                                   |                      |
| break                                  |                                                   |                      |
| Threshold                              |                                                   |                      |
| 0.100000                               |                                                   |                      |
| GRASS GIS 7 region exte                | ent (xmin, xmax, ymin, ymax)                      |                      |
| [Leave blank to use min                | covering extent]                                  |                      |
| <ul> <li>Advanced parameter</li> </ul> | ers                                               |                      |
| v.in.ogr snap tolerance (-             | 1 = no snap)                                      |                      |
| 0.1                                    |                                                   |                      |
| v.in.ogr min area                      |                                                   |                      |
| 0.000100                               |                                                   | ÷ …                  |
|                                        |                                                   |                      |
|                                        |                                                   |                      |
|                                        |                                                   |                      |
|                                        |                                                   |                      |
|                                        |                                                   | Close Hun            |

- 17. Creates new layer cleaned
- 18. Save as Murdock\_nogaps.shp

19. **Try for yourself:** Check if there are still gaps in Murdock\_nogaps.shp

#### 20. Try for yourself:

Check for

- invalid geometries
- multipart geometries
- -overlaps.

## **Exercise 2B – Query Builder:**

- 1. From the folder Exercise 1 load shapefile StGallen\_roads.shp and StGallen\_buildings.shp.
- 2. Double Click on StGallen\_buildings.shp
- 3. Open Tab "General"
- 4. Click "Query Builder"

| 1  | •            |           | 🕺 Layer Properties - StGallen_roads   General | 1            |
|----|--------------|-----------|-----------------------------------------------|--------------|
|    | $\mathbf{X}$ | General   | ➡ Coordinate reference system                 |              |
| 1  | ~            | Style     | Selected CRS (EPSG:4326, WGS 84)              | l            |
| es | abc          | Labels    | Create spatial index Update extents           | I            |
| 3  |              | Fields    |                                               | I            |
| I  | <b>«</b>     | Rendering | ▼                                             | 11/10        |
| е  | Ģ            | Display   | Minimum (exclusive) Maximum (inclusive)       | 11 (190      |
| er | ٩            | Actions   |                                               | Solution The |
| I  | •            | Joins     | Provider feature filter                       | NON T        |
|    | 1            | Diagrams  |                                               | 1. 2. 5 1    |
| -  | i            | Metadata  |                                               | A 2846       |
| al | 3            | Variables |                                               | I W A        |
| al | ÷            | Legend    |                                               | 181 M        |
| I  |              |           |                                               |              |
| I  |              |           |                                               | 1            |
|    |              |           | Query Builder                                 |              |
|    |              |           | Help Style  Apply Cancel OK                   |              |

- 5. In "Fields" click on type and in "Values" click on "All"
- 6. Set a filter that only displays residential buildings
- "type" = 'residential'

|              |           |            | 🛢 🔘 🗧 Query                                | / Builder                   | -     |
|--------------|-----------|------------|--------------------------------------------|-----------------------------|-------|
| - 😡          |           |            | Set provider filter on StGallen, buildings |                             | 2     |
| ~            | ·         | <u> </u>   | Fields                                     | Values                      |       |
| 6            | 37 🚡 /🔏 [ |            |                                            |                             | _     |
|              |           |            | osm_id                                     | monastery                   |       |
|              |           |            | code                                       | no                          | 1.000 |
| 5            |           |            | fclass                                     | public                      | -     |
| $\mathbf{X}$ | General   | - (        | name                                       | residential                 |       |
| • •          |           | <u> </u>   | type                                       | roof                        |       |
| 2            | Style     | 0          | ID_0                                       | school                      |       |
|              |           |            | ISO                                        | shed                        |       |
| _            | Labala    |            | NAME_0                                     | <ul> <li>shelter</li> </ul> |       |
| abc          | Labeis    |            | ID_1                                       | stadium                     |       |
|              |           | -          | NAME_1                                     | station                     |       |
|              | Fields    |            | ID_2                                       | terrace                     |       |
|              |           |            | NAME_2                                     | transportation              | 1     |
| $\sim$       | Rendering | -          | ID_3                                       |                             | R     |
| ~            |           | Č.         | NAME_3                                     | Sample All                  | N PK  |
|              | Display   | Mi         | CCN_3                                      | Use unfiltered laver        |       |
| <b>-</b>     | Display   |            | LCCA 3                                     | Ose unintered layer         | 2     |
| <b>O</b>     | Actions   |            | Operators                                  | •                           |       |
| •            | Joins     | <b>v</b> I | = < > LIKE % IN                            | NOT IN                      |       |
| <b>1</b>     | Diagrams  |            | <= >= != ILIKE AND OR                      | NOT                         | A     |
| G            | Metadata  |            | Provider specific filter expression        |                             |       |
|              |           |            |                                            |                             |       |
|              | Variables |            | "type" = 'residential'                     |                             |       |
|              |           |            |                                            |                             |       |
| •            | Legend    |            |                                            |                             | 3 -   |
|              |           |            |                                            |                             | T     |
|              |           |            |                                            |                             | 170   |
|              |           |            |                                            |                             |       |
|              |           |            |                                            |                             |       |
|              |           |            |                                            |                             |       |
|              |           |            |                                            |                             |       |
|              |           |            |                                            |                             |       |
|              |           |            |                                            |                             |       |
|              |           |            |                                            |                             |       |
|              |           |            |                                            |                             |       |
|              |           |            |                                            |                             |       |
|              |           |            | Help Test Clear                            | Cancel OK                   |       |

- 7. Click test
- 8. Click Ok and Ok
- 9. Duplicate StGallen\_buildings.shp
- 10. Save duplicate as "StGallen\_residential.shp
- 11. Remove StGallen\_buildings.shp
- 12. Repeat steps 2-11 for StGallen\_roads.shp.

In steps 5 and 6 use fclass and set a filter that displays "motorway" and "primary".

13. Export the image StGallen\_Homes\_near\_Motorway.png

## Spatial Query

|                    | 🕺 Spatial Query |           |
|--------------------|-----------------|-----------|
| Select source fe   | atures from     |           |
| StGallen_P         | ost             |           |
| Selected geo       | metries         |           |
| Where the feature  |                 |           |
| Within             |                 | <b></b>   |
| Reference feature  | res of          |           |
| C StGallen_re      | sidential       | <b></b>   |
| Selected geo       | metries         |           |
| And use the result | to              |           |
| Create new selec   | tion            | <b>\$</b> |
|                    |                 |           |
|                    |                 |           |
|                    |                 |           |
| Apply              |                 | Close     |

#### **Exercise 2C – Erase Gas Flares:**

- 1. From the folder Exercise 1 load shapefile countries.shp.
- 2. Create a Query that filters only African countries (continent = Africa)

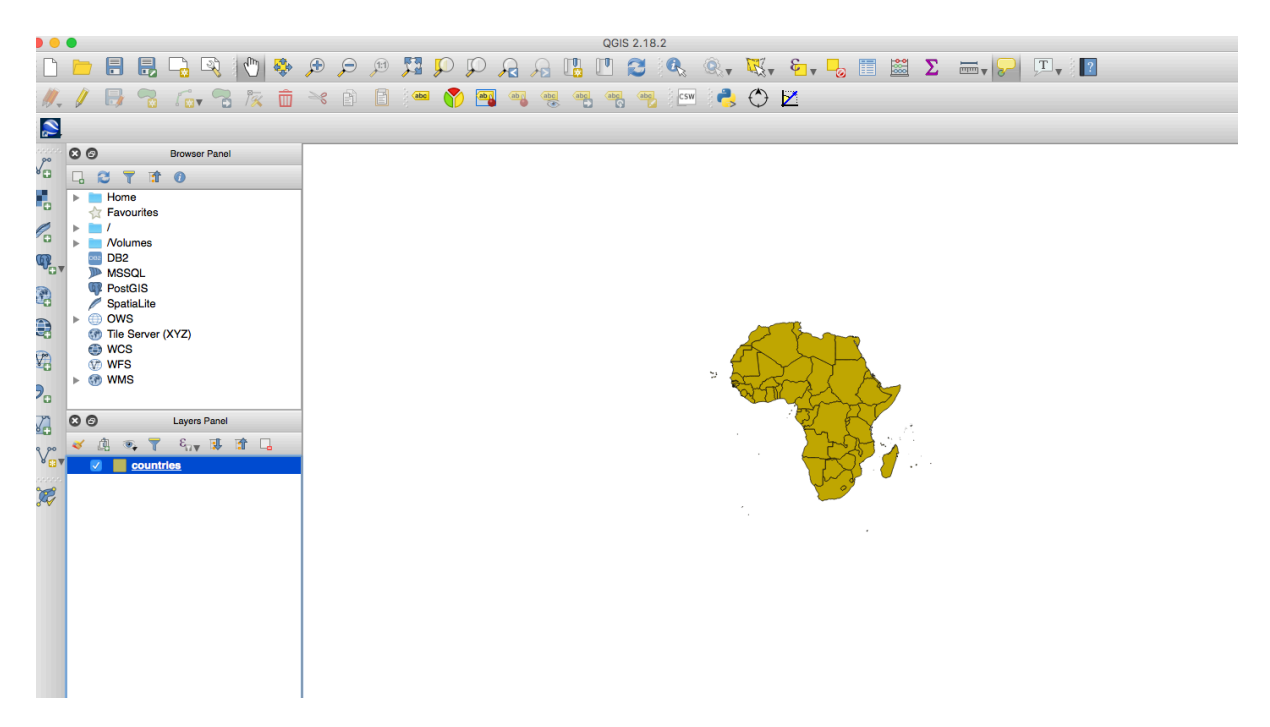

- 3. Save as Africa\_country\_bnd
- 4. From the folder Exercise 2 load shapefile Flares\_Lybia1.shp.

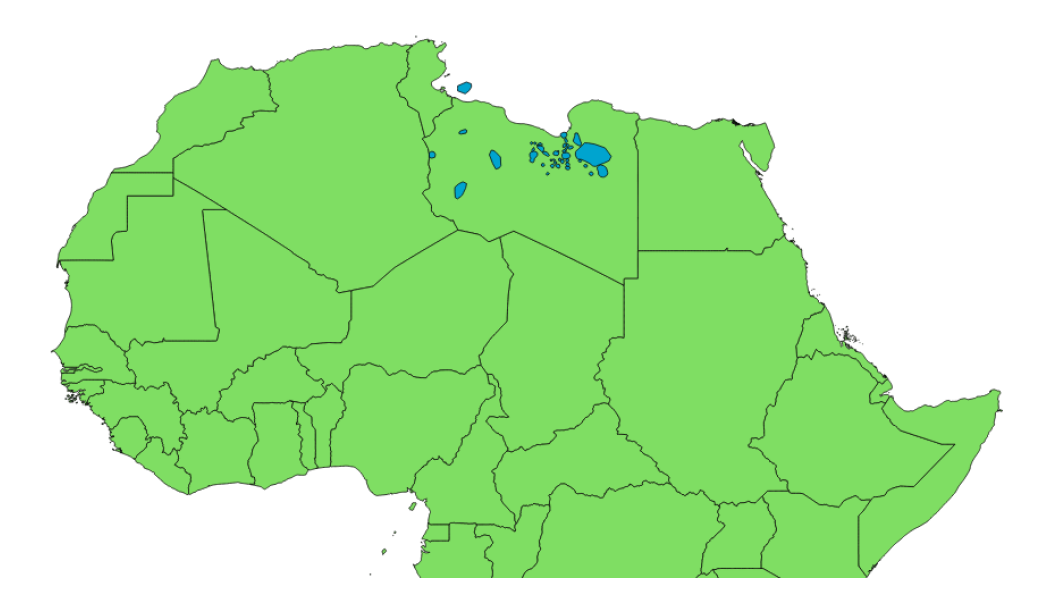

- 5. Change the CRS of both Layers to World Eckert VI
- 6. Clean Flares\_Lybia1.shp
  - Processing | Toolbox
  - Search for v.clean

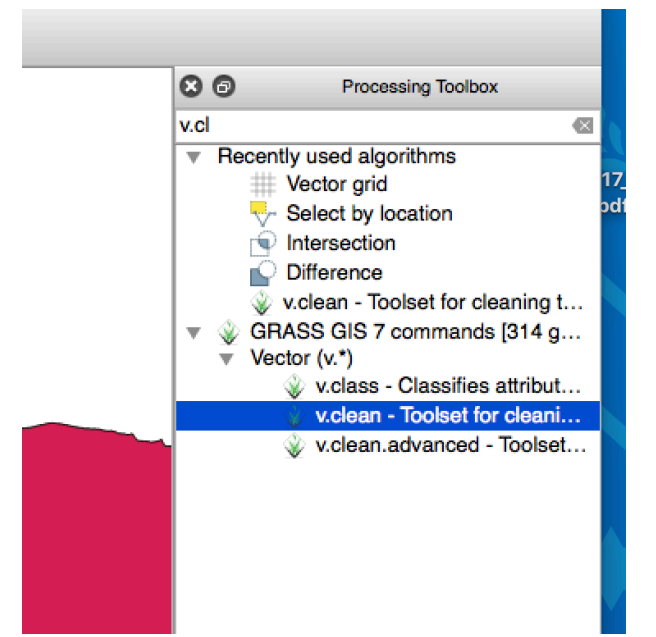

- Select Gas flares layer and increase threshold to 3.1 (smaller values might work as well)

| 9 🛡                              | V.clean - Toolset for cleaning topology of vect | or map.              |
|----------------------------------|-------------------------------------------------|----------------------|
|                                  | Parameters Log Help                             | Run as batch process |
| Layer to clean                   |                                                 |                      |
| Flares_Libya_1 [EPS0             | B:54010]                                        | ᅌ 🧔                  |
| Cleaning tool                    |                                                 |                      |
| break                            |                                                 | •                    |
| Threshold                        |                                                 |                      |
| 3.100000                         |                                                 |                      |
| GRASS GIS 7 region ex            | tent (xmin, xmax, ymin, ymax)                   |                      |
| [Leave blank to use mir          | covering extent]                                |                      |
| Advanced paramet                 | ers                                             |                      |
| Cleaned                          |                                                 |                      |
| [Save to temporary file]         |                                                 |                      |
| Open output file after<br>Errors | running algorithm                               |                      |
|                                  |                                                 |                      |
|                                  |                                                 |                      |
|                                  |                                                 |                      |
|                                  |                                                 | CIUSE                |

- 7. Vector | Geoprocessing Tools | Difference
  - Input Layer "Africa\_country\_bnd"
  - Difference Layer "cleaned"

| 0                                        | 💋 Difference         |                                                                                                    |
|------------------------------------------|----------------------|----------------------------------------------------------------------------------------------------|
| Parameters Log                           | Run as batch process | Difference                                                                                                    |
| Input layer                              |                      | This algorithm extracts features from the<br>Input layer that fall outside, or partially<br>overlap, features in the Difference layer |
| Africa_country_bnd [EPSG:54010]          | <b>○</b> <i>②</i>    | Input layer features that partially overlap                                                                                           |
| Difference layer                         |                      | along the boundary of the difference layer<br>feature(s) and only the portions outside                                                |
| Cleaned [EPSG:54010]                     | <b>•</b> 🦻           | the difference layer features are retained.                                                                                           |
| Ignore invalid input features [optional] |                      | Attributes are not modified                                                                                                    |
| Difference                               |                      |                                                                                                    |
| [Create temporary layer]                 |                      |                                                                                                    |
| Open output file after running algorithm |                      |                                                                                                    |
|                                          |                      | Close Run                                                                                                    |

- Save new layer "Difference" as Lybia\_Clipped
   Export Image Lybia\_Clipped.png

## Exercise 2D – Union: Murdock Ethnic Homelands and African Country Boundaries

- 1. From Exercise 1 folder load shapefile Africa\_country\_bnd.shp
- 2. From Exercise 1 folder load shapefile murdock\_ea\_2010\_3.shp
- 3. Check if CRS of both shapefiles is consistent.
- 4. Generate transparent fill for both shapefiles.
- 5. Change to different boundary colours.

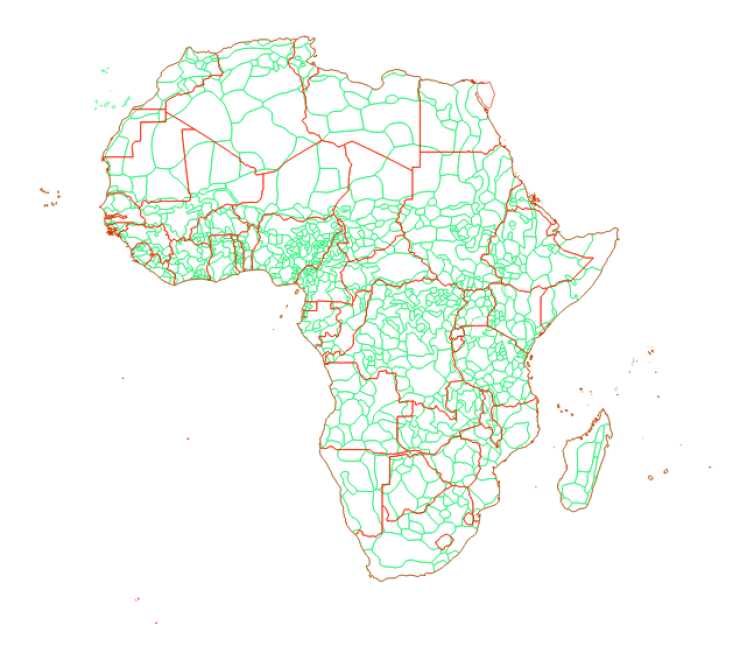

- 6. Vector | Geoprocessing Tools | Union
- 7. Input 1 Africa, Input 2 Murdock.
- 8. Check Results
- 9. Slivers?

## **Exercise 2E – Spatial Join: Conflict, Mines, and ADM2**

- 1. From Exercise 2 folder load shapefile admin\_Merge\_Corrected\_Africa.shp
- 2. Transparent Fill
- 3. Check CRS (World Eckert VI)

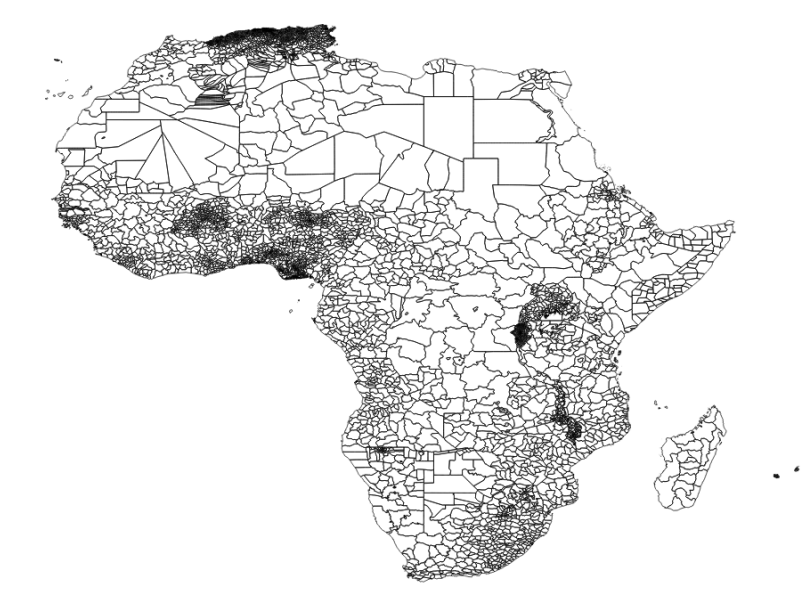

4. Add XY Data Layers | Add Layer | Add Delimited Text Layer

| •                                                                                                    |                                                                                                  |           |          |            | Cr       | eate a Lay  | er from a Deli | mited Text File     |                 |                |
|----------------------------------------------------------------------------------------------------|--------------------------------------------------------------------------------------------------|-----------|----------|------------|----------|-------------|----------------|---------------------|-----------------|----------------|
| File Name /Users/praschky/Desktop/GIS for Economists/Exercises/Exercise 2/Data/Berman_Mines.csv Browse |                                                                                                  |           |          |            |          |             |                |                     |                 |                |
| Layer name Berman_Mines Encoding UTF-8 🗘                                                               |                                                                                                  |           |          |            |          |             |                |                     |                 |                |
| File                                                                                                   | format                                                                                           | 00        | CSV (co  | omma s     | eparate  | d values)   | O Custom de    | elimiters           | Regular expres  | sion delimiter |
|                                                                                                    |                                                                                                  |           |          |            |          |             |                |                     |                 |                |
|                                                                                                    |                                                                                                  |           |          |            |          |             |                |                     |                 |                |
| Rec                                                                                                    | ord optior                                                                                       | ns Num    | ber of   | header     | lines to | discard 0   | 🗘 🔽 Fir        | st record has field | d names         |                |
| Field                                                                                                  | d options                                                                                        | <b>T</b>  | rim fiel | ds 🗌 D     | iscard e | mpty fields | Decimal s      | eparator is comm    | a               |                |
| Geo                                                                                                    | Geometry definition O Point coordinates Well known text (WKT) No geometry (attribute only table) |           |          |            |          |             |                |                     |                 |                |
|                                                                                                    |                                                                                                  | X fie     | ld lor   | ngitude    |          | ᅌ Y fi      | eld latitude   |                     | DMS coordinates |                |
| Laye                                                                                                   | er settings                                                                                      | s 🔽 L     | Jse spa  | atial inde | ex       |             | Use subse      | t index             | Watch file      |                |
|                                                                                                    | latitude                                                                                         | longitude | year     | iso_1      | mines    | mines_a     | main_lprice    | main_lprice_a       |                 |                |
| 1                                                                                                    | -32.25                                                                                           | 24.75     | 1997     | ZAF        | 1        | 1           | 4.3174882      | 0                   |                 |                |
| 2                                                                                                    | -32.25                                                                                           | 24.75     | 1998     | ZAF        | 1        | 1           | 4.3174882      | 0                   |                 |                |
| 3                                                                                                    | -32.25                                                                                           | 24.75     | 1999     | ZAF        | 1        | 1           | 4.3438053      | 0                   |                 |                |
| 4                                                                                                    | -32.25                                                                                           | 24.75     | 2000     | ZAF        | 1        | 1           | 4.4067192      | 0                   |                 |                |
| 5                                                                                                    | -32.25                                                                                           | 24.75     | 2001     | ZAF        | 1        | 1           | 4.4067192      | 0                   |                 |                |
|                                                                                                    |                                                                                                  |           |          |            |          |             |                |                     |                 |                |
| H                                                                                                    | elp                                                                                              |           |          |            |          |             |                |                     | Cance           | I OK           |
|                                                                                                    |                                                                                                  |           |          |            |          |             |                |                     |                 |                |

- 5. From Folder Exercise 2 import
  - Berman\_Mines.csv -Berman\_Acled.csv

IMPORTANT, pick World Eckert VI CRS.

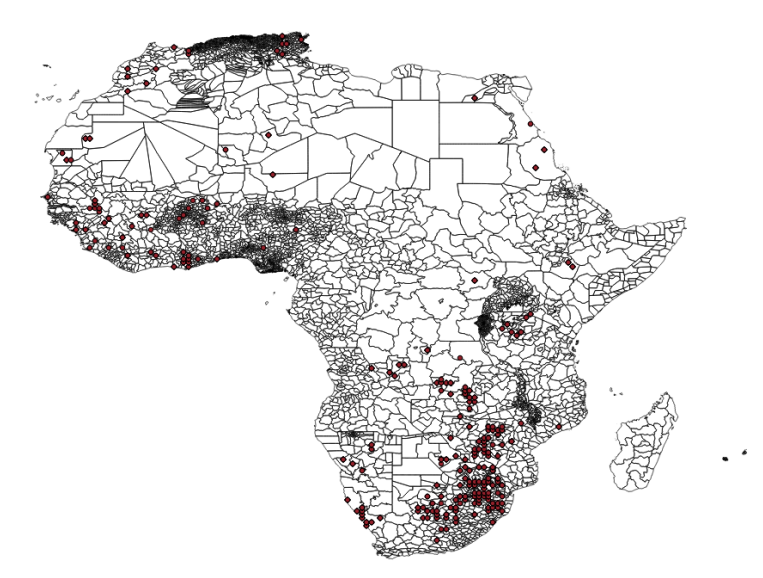

- 6. Save Berman\_Mines and Acled as layers. (CRS!!!)
- 7. Vector |Data Management Tools | Join Attributes by Location

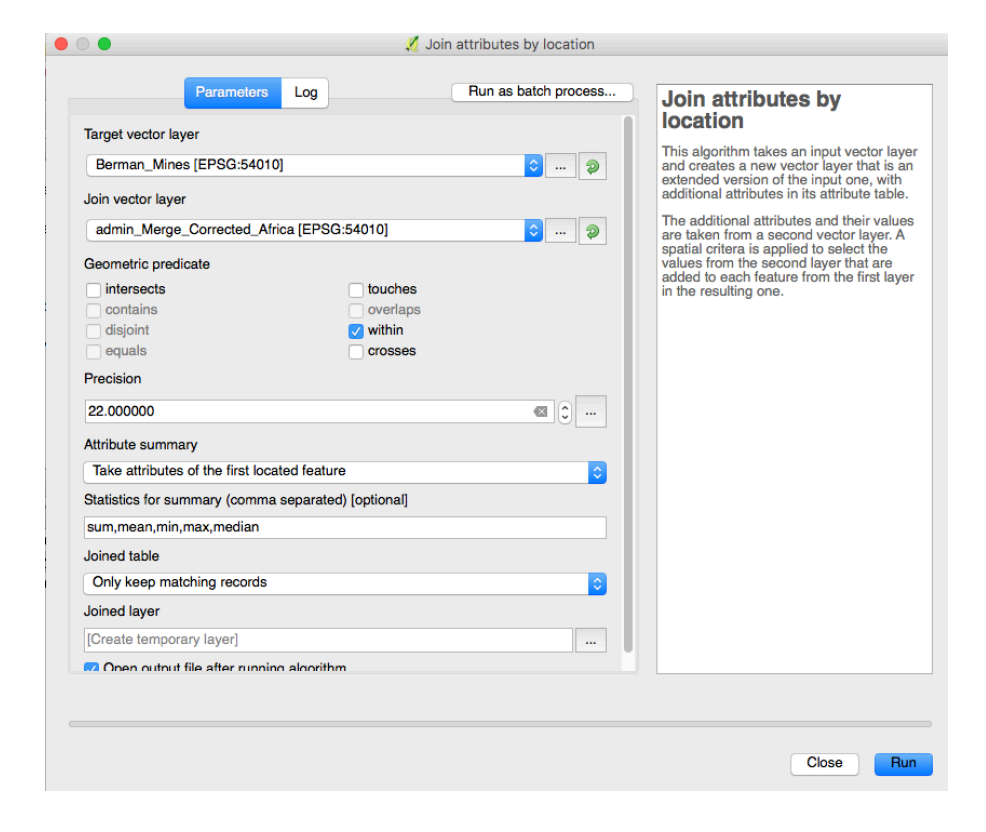

- 8. Save new Layer
- 9. Save as .. | Change File type to .csv | OK to save the attribute table.

#### **Classroom Discussion 1:**

If you would like to replicate Table 2 of Berman et al (2017) at the ADM2 level, how would you proceed?

#### **Classroom Discussion 2:**

If you would like to replicate Table 2 of Berman et al (2017) at the grid cell level, what would you do?

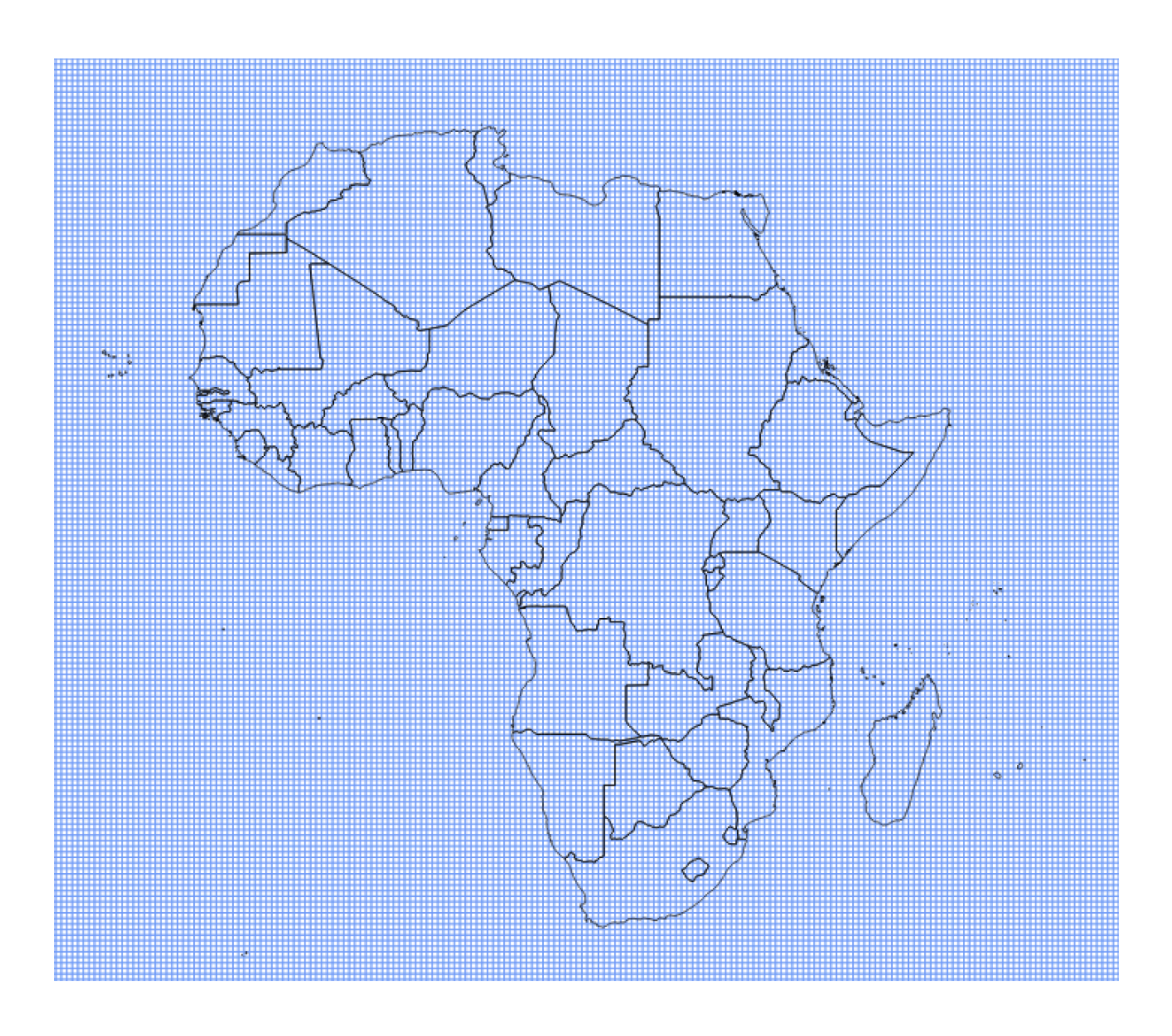